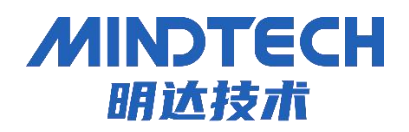

# 边端通用网关 TiMQTT\_V3 数据转发实例

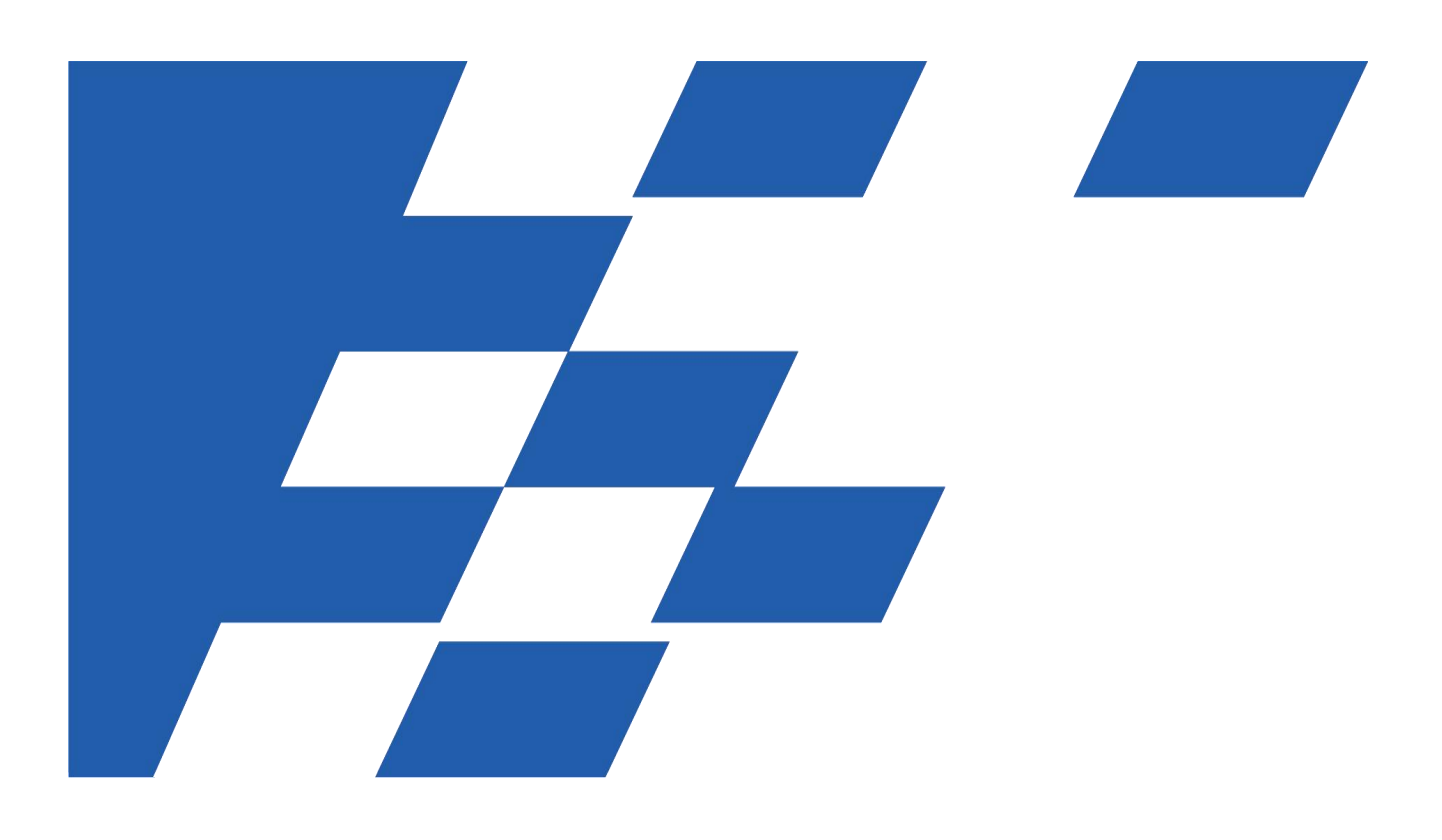

## MINDTECH

本节详细介绍了利用公有 MQTT 服务器,明达边端通用网关和电脑作为 MQTT 客户端,通过最新版 TIMQTT\_V3 转发驱动实现在电脑端利用 mqtt.fx 读取网关转发的 PLC 变量值的方法,其他基础操作请参考网 关配置。

### 一、调试准备

| 名称                     | 功能                               | 备注                              |
|------------------------|----------------------------------|---------------------------------|
| 明达边端通用网关               | 数据采集、转发                          |                                 |
| PLC、控制器<br>(或协议模拟软件)   | 提供变量数据点位                         | 本测试使用 mod_RSsim 模拟<br>modbus 从站 |
| SIM卡<br>(WIFI 热点、联网网线) | 为网关提供联网环境                        | SIM卡联网                          |
| 网线(串口线)                | 网关与 PLC、电脑连接                     |                                 |
| 4G 天线(WIFI 天线)         | 网关通过 SIM 卡或 WIFI 联网<br>时需要安装相应天线 |                                 |
| 24V 电源                 | 为网关提供电源                          |                                 |
| Mqtt.fx                | 运行在电脑上的 mqtt 客户端                 |                                 |
| 公有云 MQTT 服务器           | MQTT 服务器                         | EMQ MQTT 服务器                    |
| 调试电脑                   | 配置网关和其他软件                        |                                 |

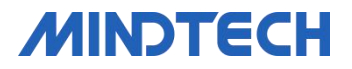

## 二、建立采集服务

电脑运行 mod\_RSsim 模拟 modbus 从站。

电脑通过网线连接网关LAN 端口,登陆网关配置界面后,在采集服务中设置使用 modbus\_tcp 协议驱动采集 modbus 从站变量数据,模拟采集两条可读写数据;

#### 采集通道建立如下截图:

| 智能网 | 关配置工具        | 点击         | 此处,添加采集 | 通道和采集i | 设备          |               |              |                   |            |               | 重启应用   1        | ■启网关               | 保存配置      | i   导入 | (配置  | 导出配置     | ⊖ 退出登录    |
|-----|--------------|------------|---------|--------|-------------|---------------|--------------|-------------------|------------|---------------|-----------------|--------------------|-----------|--------|------|----------|-----------|
| ::  | 采集服务         | 新建通道       | 通道test  |        |             |               |              |                   | 所          | 有的采集服务        | 务和转发服务          | 配置调整               | 約需点記      | 占保存香   | 電、電  | 重启应用 后生  | 效         |
| B   | r 📷 test [ ] | 新建设备 🗈     | 配置参数    |        |             |               |              |                   |            |               |                 |                    |           |        |      |          | 保存        |
| ß   | 🖺 N1 🚺       |            |         |        |             |               |              |                   |            |               |                 |                    |           |        |      |          | _         |
| C)  |              |            | * 名称    | (英文开头) | test        |               |              |                   | 描述         |               |                 |                    |           |        |      |          |           |
|     |              |            |         |        |             |               |              |                   |            |               |                 |                    |           |        |      |          |           |
|     |              |            |         | 选择驱动   | downPlugir  | ModbusTcp     |              | Ξο                | 厂家名称       | 莫迪康           |                 |                    |           |        |      |          |           |
|     |              |            |         | 這當米刑   | TCD安白油      |               |              |                   | 亚伸来刑       |               |                 |                    |           |        |      |          |           |
|     |              |            |         | 通道关生   | ICF 合广场     |               |              |                   | 不果天王       | 4548345346    |                 |                    |           |        |      |          |           |
|     |              |            |         | *远程IP  | 192.168.1.1 | 99            | 人门际边空有       | 非边久涌过/广阔          | *远程端口      | 502           |                 |                    |           | 1      |      |          |           |
|     |              |            |         |        |             | щох           | <u> </u>     | E 仅 亩 迪 印 1 日 元   | 引下机端口亏许    | 3             |                 |                    |           |        |      |          |           |
|     |              |            |         |        |             |               |              |                   |            |               |                 |                    |           |        |      |          |           |
|     |              |            |         |        |             |               |              |                   |            |               |                 |                    |           |        |      |          |           |
|     |              |            |         |        |             |               |              |                   |            |               |                 |                    |           |        |      |          |           |
|     |              |            |         |        |             |               |              |                   |            |               |                 |                    |           |        |      |          |           |
|     |              |            |         |        |             |               |              |                   |            |               |                 |                    |           |        |      |          |           |
| 纪台田 | 学祝罢工具        |            |         |        |             |               |              |                   |            |               | <b>東白成田   1</b> | 1110日1111日111日     | 保方积等      | =   => | 이 전품 | 日中記書     | し 道仲録音    |
|     |              |            | iG45N1  |        |             |               |              |                   |            |               |                 |                    | DAILY NO. | 1 45/  |      | 47-LIQUE | C TRUTTIK |
| R   | 采集服务         | 新建通道       | K HIN   |        |             |               |              |                   |            |               |                 |                    |           |        |      |          |           |
| S.  | test []      | and the    | 配置参数    | 数据标签   |             |               |              |                   |            |               |                 |                    |           |        |      |          |           |
| â   | INT L1       | 副1045 3元中日 | 全部      | 浮点     | 整型 布尔       | < 字符目<br>新田米田 | 3<br>*====== | また卵巣面             | +          | 477+C+-+      | 新建标             | · 法                |           | →思い    | 导出   |          |           |
|     |              |            | ta      | ing1   | 曲还          | 数据央望          | 读写力问         | 前仔细央空<br>(0x03)读保 | BTTFBBAULL | 脾析力式<br>2字节-无 | 位偏核(0-1         | 5) <del>3</del> 49 | 中て度       | 编辑 册   | 删除   |          |           |
|     |              |            | ta      | g2     |             | 整型            | 读写           | (0x03)读保          | 1          | 2字节-无         |                 |                    |           | 编辑 🖩   | 刑除   |          |           |
|     |              |            |         |        |             |               |              |                   |            |               |                 |                    |           |        |      |          |           |
|     |              |            |         |        |             |               |              |                   |            |               |                 |                    |           |        |      |          |           |
|     |              |            |         |        |             |               |              |                   |            |               |                 |                    |           |        |      |          |           |
|     |              |            |         |        |             |               |              |                   |            |               |                 |                    |           |        |      |          |           |
|     |              |            |         |        |             |               |              |                   |            |               |                 |                    |           |        |      |          |           |
|     |              |            |         |        |             |               |              |                   |            |               |                 |                    |           |        |      |          |           |
|     |              |            |         |        |             |               |              |                   |            |               | 共2条             | < 1                | >         | 前往     | 1页   |          |           |

地址:北京市丰台区南四环西路 186 号汉威国际广场二区

网址: www.mindtechlink.com 邮箱: mdzk@bjmdzk.com

## MINDTECH

#### 北京明达智控技术有限公司 Beijing MINDTECH Co., LTD

| 智能网    | 关配置工具  |                      |             |                     |         | 重启应用   重启网关 | 保存配置   导入 | 記畫   导出配置 | ⊖ 退出登录 |
|--------|--------|----------------------|-------------|---------------------|---------|-------------|-----------|-----------|--------|
|        | 采集服务   | 新建通道                 | 通道test      |                     |         |             |           |           |        |
|        | test 🚺 | 新建设备 🗈               | 配置参数        |                     |         |             |           |           | 保存     |
| i<br>G |        | 复制通道<br>数据监控<br>删除通道 | * 名称 (英文开头) | test                | 描述      |             |           |           |        |
|        |        |                      | 选择驱动        | downPluginModbusTcp | EQ 厂家名称 | 莫迪康         |           |           |        |
|        |        |                      | 通道类型        | TCP客户端              | 采集类型    | 本地采集        |           |           |        |
|        |        |                      | * 远程IP      | 192.168.1.199       | * 远程端口  | 502         |           |           |        |
|        |        |                      |             |                     |         |             |           |           |        |
| 数      | 居监控    |                      |             |                     |         |             |           |           | ×      |

| 全部   | 浮点 | 整型  | 布尔 | 字符串 | 设备名称 | 请选择                 | $\sim$  | 关键字     | 点名称 | 搜索 刷新 |
|------|----|-----|----|-----|------|---------------------|---------|---------|-----|-------|
| 点名称  |    | 设备名 | 称  | 类型  |      | 时间                  |         |         | 值   | 操作    |
| tag1 | N1 |     |    | 整型  |      | 2025-05-29 16:30:32 |         |         | 230 | 下控    |
| tag2 |    | N1  |    | 整型  |      | 2025-0              | )5-29 1 | 6:30:32 | 231 | 下控    |

### 此处显示数据采集正常,可继续建立转发服务相关信息

## 三、建立转发服务

点击转发服务,新建一个转发通道,驱动协议选择 TiMqtt\_V3,根据 MQTT 服务器参数填写,具体参照下图:

| 接入信息                      |
|---------------------------|
| Broker: broker-cn.emqx.io |
| TCP 端口: <b>1883</b>       |
| Websocket 端口: 8083        |
| TCP/TLS 端口: 8883          |
| Websocket/TLS 端口: 8084    |
|                           |

地址:北京市丰台区南四环西路 186 号汉威国际广场二区

电话: 400-696-5780

## MINDTECH

#### 北京明达智控技术有限公司 Beijing MINDTECH Co., LTD

| 智能   | 网关配置工具   | 点击此如   | 处建立转发服务   |                   |          | 重启应用   重启网关   保存配置 | 导入配置   导出配置 | ⊖ 退出登录 |
|------|----------|--------|-----------|-------------------|----------|--------------------|-------------|--------|
| **   | 转发服务     | 新建通道   | 通道MQTT    |                   |          |                    |             |        |
| IF S | 🕨 🔜 MQTT | 新建分组 🖸 | 配置参数      |                   |          |                    |             | 保存     |
| G    |          |        | *名称(英文开头) | MQTT              | 描述       |                    |             |        |
|      |          |        |           |                   |          |                    |             |        |
|      |          |        | 选择驱动      | upPluginTiMqtt_v3 | 厂家名称     | MindTech           |             |        |
|      |          |        | 通道类型      | 虚拟端口              |          |                    |             |        |
|      |          |        | mqtt服务地址  | broker-cn.emqx.io | mqtt端口号  | 1883               |             |        |
|      |          |        |           | 字符串               |          | 数字                 |             |        |
|      |          |        | mqtt登录名   |                   | mqtt登录密码 |                    |             |        |
|      |          |        | matt版本    | ¥40m              | 客户标识     | ≠om<br>testid      |             |        |
|      |          |        |           |                   |          | ClientID,字符串,唯一不重复 |             |        |
|      |          |        |           |                   | 认证方式     | TCP连接              |             |        |
|      |          |        |           |                   |          |                    |             |        |
|      |          |        |           |                   |          |                    |             |        |

转发通道建立完成后,新建分组,并配置数据上报信息

| 智能        | 网关配置工具   |       |              |                      |     | 重启应 | 用   重启网关 | 保存配置 | 导入配置 | 导出配置 | ⊖ 退出登录 |
|-----------|----------|-------|--------------|----------------------|-----|-----|----------|------|------|------|--------|
|           | 转发服务     | 新建通道  | 设备DEV1       |                      |     |     |          |      |      |      |        |
| R         | ▼ 🔜 MQTT |       | 配置参数 数据标签    |                      |     |     |          |      | 保存   |      |        |
| <b>10</b> | 🖺 DEV1 🚺 | 删除 复制 |              |                      |     |     |          |      |      |      |        |
| G         |          |       | * 名称 (必须为英文) | DEV1                 |     |     |          |      |      |      |        |
|           |          |       | 描述           |                      |     |     |          |      |      |      |        |
|           |          |       | * 数据格式模板     | %varName%:%varValue% | ◇配置 |     |          |      |      |      |        |
|           |          |       | * 时间戳格式      | yyyy-MM-dd hh:mm:ss  |     |     |          |      |      |      |        |
|           |          |       | 订阅主题         | SUB                  |     |     |          |      |      |      |        |
|           |          |       | 发布主题         | PUB                  |     |     |          |      |      |      |        |
|           |          |       | * Qos        | 1                    |     |     |          |      |      |      |        |
|           |          |       | * 上报方式       | 周期全量上报               |     |     |          |      |      |      |        |
|           |          |       | * 数据上传周期(秒)  | 5                    |     |     |          |      |      |      |        |
|           |          |       |              |                      |     |     |          |      |      |      |        |

注意: 订阅主题即网关用于订阅 MQTT 服务端的数据主题

### 发布主题即网关用于向 MQTT 服务端发布数据的主题

分组建立完成后,即可添加转发变量点位,支持批量添加;点位添加完成后即可保存配置,重启应用确保配置生效;

#### 北京明达智控技术有限公司 Beijing MINDTECH Co., LTD

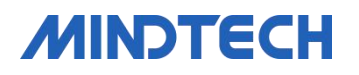

| 智能风 | 网关配置工具    |       |        |     |    |    |     |      |      | 重启应用   重启       | 网关   保存配置   長 | 入配置 | 母出配置 □ 退出到 | 臺最 |
|-----|-----------|-------|--------|-----|----|----|-----|------|------|-----------------|---------------|-----|------------|----|
| **  | 转发服务      | 新建通道  | 设备DEV1 |     |    |    |     |      |      |                 |               |     |            |    |
| R   | TIMQTT    |       | 配置参数   | 数据标 | 签  |    |     |      |      |                 |               |     |            |    |
| 20  | 🖺 DEV1 [] | 删除 复制 |        |     | -  |    |     |      |      |                 | -             | -   |            |    |
| G   |           |       | 全部     | 浮点  | 整型 | 布尔 | 字符串 |      |      | 批量新建            | 主 新建标签 导入     | 导出  |            |    |
|     |           |       | 名称     |     | 描述 |    |     | 数据类型 | 读写方向 | IO标签链接          | 操作            |     |            |    |
|     |           |       | tag1   |     |    |    |     | 整型   | 读写   | io.test.N1.tag1 | 编辑册除          |     |            |    |
|     |           |       | tag2   |     |    |    |     | 整型   | 读写   | io.test.N1.tag2 | 编辑册           |     |            |    |
|     |           |       |        |     |    |    |     |      |      | 共2条             | 〈 1 〉 前往      | 1_页 |            |    |
|     |           |       |        |     |    |    |     |      |      |                 |               |     |            |    |

## 四、Mqtt.fx 验证数据

电脑打开 mqtt.fx , 点击齿轮, 新建一个 mqtt 连接, 用来连接公有云 MQTT 服务器。

| Edit Connection Profiles                                                                                                    |                                            | – 🗆 X           |
|----------------------------------------------------------------------------------------------------|--------------------------------------------|-----------------|
| 39.98.225.237                                                                                                    |                                            |                 |
| M2M Eclipse                                                                                                    | Profile Name mqtttest                      |                 |
| chanyehulian                                                                                                    | Profile Type MQTT Broker                   |                 |
| - mercore                                                                                                    |                                            |                 |
|                                                                                                    | MQTT Broker Profile Settings               |                 |
|                                                                                                    | Broker Address broker-cn.emqx.io           |                 |
|                                                                                                    | Broker Port 1883                           |                 |
|                                                                                                    | Client ID MOTT FX Client                   | Generate        |
|                                                                                                    |                                            |                 |
|                                                                                                    | General User Credentials SSL/TLS Proxy LWT |                 |
|                                                                                                    |                                            |                 |
|                                                                                                    | Connection Timeout 30                      |                 |
|                                                                                                    | Keep Alive Interval 60                     |                 |
|                                                                                                    | Clean Session 🗸                            |                 |
|                                                                                                    | Auto Reconnect                             |                 |
|                                                                                                    | Max inflight 10                            |                 |
|                                                                                                    | Se Detaule                                 |                 |
|                                                                                                    |                                            |                 |
|                                                                                                    | Clear Publish History                      |                 |
|                                                                                                    | Clear Subscription History                 |                 |
|                                                                                                    |                                            |                 |
|                                                                                                    |                                            |                 |
|                                                                                                    |                                            |                 |
|                                                                                                    |                                            |                 |
|                                                                                                    |                                            |                 |
| and the second second sec |                                            |                 |
| + -                                                                                                    | Revert                                     | Cancel OK Apply |

地址:北京市丰台区南四环西路 186 号汉威国际广场二区

网址: www.mindtechlink.com 邮箱: mdzk@bjmdzk.com

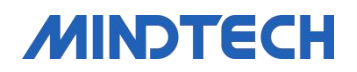

在主界面点击 CONNECT, 状态为连接状态后,即可通过此客户端软件订阅和发布数据;

### 通过 mqtt.fx 订阅网关上报的设备数据:

| 🕹 MQTT.fx - 1.7.1                           | - 🗆 X                                                                                                    |
|---------------------------------------------|----------------------------------------------------------------------------------------------------|
| File Extras Help                            |                                                                                                    |
| e 📄 New Profile 🔹 🔅 Conn                    | Disconnect                                                                                                    |
| Publish Subscribe Scripts Broker Status Log |                                                                                                    |
| PUB Subscrib                                | Qo Qo Qo Autoscroll Or                                                                                                    |
| PUB 582                                     | QoS 0                                                                                                    |
| Dump Messages Mute Unsubscribe              | PUB 578<br>OoS 0                                                                                                    |
|                                             | PUB (579)                                                                                                    |
|                                             | QoS 0                                                                                                    |
|                                             | QoS 0                                                                                                    |
|                                             | PUB 581                                                                                                    |
|                                             | Q05 U<br>PLIB 592                                                                                                    |
|                                             | QoS 0                                                                                                    |
|                                             | PUB 582                                                                                                    |
|                                             | 29-05-2025 16:39:34.59974917 QoS 0                                                                                                    |
| Topics Collector (0) Scan Stop C            | <pre>{     "grpName" : "DEV1",     "ts" : "2025-05-29 16:39:35",     "dataTag" : {         "tag1" : 230,         "tag2" : 231     } }</pre> |
|                                             | Payload decoded by JSON Pretty Fomat Decoder                                                                                                |

地址:北京市丰台区南四环西路 186 号汉威国际广场二区

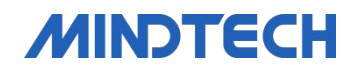

通过 mqtt.fx 发布数据到网关,即 mqtt.fx 通过网关下控数据到终端设备:

| É. | MQTT.fx - 1.7.1                                                                                                    | - 🗆 X             |   |
|----|----------------------------------------------------------------------------------------------------|-------------------|---|
| C  | File Extras Help                                                                                                    |                   |   |
| R  | New Profile Connect Disconnect                                                                                                | <b>-</b>          |   |
|    | Publish Subscribe Scripts Broker Status Log                                                                                   |                   |   |
|    | » SUB   Publish                                                                                                    | Qo Qo Retained Or | 2 |
|    | <pre>{     ts: '2024-03-25 17:53:14",     type: 1,     "sd": "testId",     "data": {"tag1":230,     "tag2":231     } } </pre> |                   |   |

地址:北京市丰台区南四环西路 186 号汉威国际广场二区